# **Parent/Student Portal – Parent View**

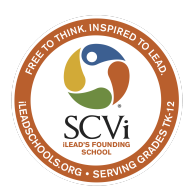

The portal gives families access to information including:

- Learning/Activity Logs
- Household Data Collection Form
- Class Schedules
- Attendance
- Resources, News & Events
- Online Registration (Reg-Online)
- Reporting including unofficial transcripts, the 4-Year Grad Plan,

Benchmark Test Results, and Progress/Report Cards.

- Test Score Sheets
  - CAASPP State Testing Score Sheets (prior year only)
  - NWEA MAP (most recent)

#### <u>**Table of Contents</u>** - Click on a line below to go directly to that section</u>

| Parent/Student Portal Links         | 1 |
|-------------------------------------|---|
| Accessing the Parent/Student portal | 1 |
| Signing the HDC form                | 2 |
| Classes                             | 3 |
| Attendance                          | 4 |
| Reports Tab                         | 4 |
| Activities (Learning) Log           | 5 |
| Testing Scores (SBAC CAASPP & MAP)  | 6 |
|                                     |   |

# 1. Parent/Student Portal Links

https://scvi.parentstudentportal.com/

## 2. Accessing the Parent/Student portal

- a. If you created a login for REG-Online, most likely you'll use the same login
  - i. If you don't know your password, click on the "Forgot Password" link on the login page.
  - ii. If you don't know your user name, contact your Facilitator/EF/Guide for your login and temporary password.

 b. If you are new to the Portal, when you first login, you will be required to change your password. Make sure to follow the directions on the login page to make sure your new password is secure. Please store your login credentials in a safe place.

| SCVI                                                                                                    |                                                                                                    | 🔁 REG-Online 🛛 🌞 | Settings ( | 🗭 Log Out | Select Language 🔻 |  |  |  |  |  |
|----------------------------------------------------------------------------------------------------|----------------------------------------------------------------------------------------------------|------------------|------------|-----------|-------------------|--|--|--|--|--|
| Click here to change students                                                                                                    | 1 =                                                                                                    |                  |            |           |                   |  |  |  |  |  |
| A Dashboard                                                                                                    | <u>ش</u><br>School                                                                                                    | Classes          |            |           | LIII<br>Reports   |  |  |  |  |  |
| Class Registration Please keep in mind that this registed as a second second | Class Registration  Please keep in mind that this registration request is no guarantee of enrollment within the requested class. Think of it as a "wish list". |                  |            |           |                   |  |  |  |  |  |
| Check Class Registration                                                                                                    |                                                                                                    |                  |            |           |                   |  |  |  |  |  |
| Important Notes:<br>• All enrollments are viewed in the ord<br>• Your Educational Facilitator (EF) will<br>• Parents can check the status of their                                                                                                    | er they are received and assigned as space a<br>be notified when classes are assigned.<br>registration online.                                                 | allows.          |            |           |                   |  |  |  |  |  |

#### 3. Signing the HDC form

- a. Click on the School tab, then on the Household Data.
- b. Click the button to "Sign Document"

| SCM                                                                       |                                                                               | 省 REG-Online                                                | Settings                                    | 🕩 Log Out                             | Select Language                |
|---------------------------------------------------------------------------|-------------------------------------------------------------------------------|-------------------------------------------------------------|---------------------------------------------|---------------------------------------|--------------------------------|
| <ul> <li>Click here to change students</li> </ul>                         | ±                                                                             | <del></del>                                                 |                                             |                                       |                                |
| *                                                                         | <b></b>                                                                       | Ó                                                           | •                                           |                                       | ad                             |
| Dashboard                                                                 | School                                                                        | Clas                                                        | ses                                         |                                       | Reports                        |
|                                                                           |                                                                               |                                                             |                                             |                                       | Ϋ́                             |
| News & Events                                                             | Resources                                                                     | Work P                                                      | ermits                                      |                                       | lousehold Data                 |
| This data is used to measure econo<br>eligible for Economic Impact Aid (E | omically disadvantaged pupil counts r<br>IA) funding. Forms must be signed af | resulting in additional func<br>ter 7/1 of the current scho | ling for schools se<br>ol year and be colle | rving a large pr<br>ected no later na | ortion of students<br>n 10/31. |
| Household Data Collection                                                 |                                                                               |                                                             |                                             |                                       |                                |
| Student 🔶 Curren                                                          | nt School Year 🔷                                                              | Sign Status 👙                                               | Sign                                        | 🖉 🔶 Do                                | wnload 🔶                       |
| 2021 -                                                                    | 2022                                                                          | Completed                                                   | Sign Document                               |                                       | ownload                        |

c. Complete household size and income information.

#### d. If you wish to opt out, please enter

- i. ZERO for household size (next to "Other")
- ii. ZERO for income.

\*\*Note: if you list a household size other than ZERO, with \$0 for income, it will qualify you at the federal poverty level. Make sure the household size is also ZERO.

| D Hybrid - Exploration                                                                                                    | - 2021 - 2022                                                    |                                                 |                                                                       |                                     |
|----------------------------------------------------------------------------------------------------|------------------------------------------------------------------|-------------------------------------------------|-----------------------------------------------------------------------|-------------------------------------|
| dent                                                                                                    | Birthdate                                                        | Grade                                           | Classroom                                                             | School Code                         |
|                                                                                                    |                                                                  | 0                                               | J]                                                                    | 0131987                             |
| ehold Information                                                                                                    |                                                                  |                                                 |                                                                       |                                     |
| elect the total numbe<br>isehold.                                                                                              | r of adults and children li                                      | iving in your                                   | 01 02 03 04 05 06 07                                                  | 08 09 010 0 Other                   |
| Total MONTHLY Hous                                                                                                    | ehold Income                                                     |                                                 | s                                                                     |                                     |
| OR Total YEARLY/AN                                                                                                    | NUAL Household Income                                            | )                                               | s                                                                     | ,                                   |
|                                                                                                    |                                                                  |                                                 |                                                                       |                                     |
|                                                                                                    |                                                                  |                                                 |                                                                       |                                     |
| nt/Guardian Signature                                                                                                    |                                                                  |                                                 |                                                                       |                                     |
| nt/Guardian Signature<br>I certify (promise) that (                                                                            | the information provided on                                      | this form is true and                           | that I included all income. I unders                                  | tand that the school may receive st |
| nt/Guardian Signature<br>I certify (promise) that 1<br>federal funds based on                                                  | the information provided on<br>the information I provide ar      | this form is true and indication                | that I included all income. I unders<br>could be subject to review.   | tand that the school may receive st |
| nt/Guardian Signature<br>I certify (promise) that if<br>federal funds based on<br>Parent<br>Sign Hei                           | the information provided on<br>the information I provide an<br>t | this form is true and<br>d that the information | that I included all income. I unders                                  | tand that the school may receive st |
| nt/Guardian Signature<br>I certify (promise) that i<br>federal funds based on<br>Parenti<br>Sign Hei<br>Parent/Guardian Name M | the information provided on<br>the information I provide an<br>t | this form is true and<br>d that the information | that I included all income. I unders<br>a could be subject to review. | tand that the school may receive st |

#### 4. Classes

| "Dashboard" tab          |                    | "Classes" ta                  | ıb.                        |                              |                                |                                       |
|--------------------------|--------------------|-------------------------------|----------------------------|------------------------------|--------------------------------|---------------------------------------|
| Dashboard School Classes |                    | Dashboard                     | School                     |                              | Classes                        | Reports                               |
| DasnDoard<br>My Classes  | School Pe          | eriod                         | 2021 - 2022: Seme          | Attendance<br>ster 1 (Fall)  |                                | Registration                          |
| English 10A              | Show Dis<br>Update | enrolled Classes              | Yes     Show Schedule      |                              |                                |                                       |
| Geometry A               | Print PDF          |                               | Print List<br>Print Weekly |                              |                                |                                       |
| United States History A  | Section<br>1DApra  | Class                         | Aprahamian, Yoonhee        | Dates<br>08/24/21 - 12/17/21 | Times<br>MW 8:25-9:55          | CVi Site Based (9-1                   |
| Drawing 2A               | 9ANira             | Integrated Math 2A            | Nirattisai, Lynne          | 08/24/21 - 12/17/21          | TR 8:25-9:55                   | SCVI Site Based (9-1<br>Room: 117     |
|                          | 1DSteven           | Advisory                      | Stevenson, Chelsea         | 08/24/21 - 12/17/21          | MTWR 9:56-10:35, F 10:25-10:55 | SCVi Site Based (9-1<br>Room: 135B    |
| Physical Education 2A    | 2ABlasczy          | Integrated Physical Science A | Blaszczyk, Casey           | 08/24/21 - 12/17/21          | TR 10:39-12:09                 | SCVi Site Based (9-1<br>Room: 138/139 |
|                          | 1DSteven           | English 10A                   | Stevenson, Chelsea         | 08/24/21 - 12/17/21          | MW 12:40-2:10                  | SCVi Site Based (9-1<br>Room: 135A    |
| Driver's Education       | 1AEspo             | World History A               | Esposito, Ronald           | 08/24/21 - 12/17/21          | TR 12:40-2:10                  | SCVi Site Based (9-1<br>Room: 135B    |
|                          | 1CDraves           | Varsity Volleyball            | Draves, Nolan              | 08/24/21 - 12/17/21          | -                              | SCVi Site Based (9-1                  |

#### 5. Attendance

- a. Select "Classes" tab, then "Attendance"
- b. It defaults to the current school period and month. Select another month if desired.

| A Dashboard      | School                                     | Classes | Lill<br>Reports          |
|------------------|--------------------------------------------|---------|--------------------------|
| Schedule         | Attendance                                 | ~       | <b>a</b><br>Registration |
| School Period    | 2021 - 2022: Semester 1 (Fall) (7 classes) |         |                          |
| Month            | October 2021 (10/01/2021 - 10/29/2021)     |         |                          |
| Print Attendance | Print PDF                                  |         |                          |

- c. Click on the "**Print PDF**" button. A PDF will be created of attendance for the selected period.
- d. Purple "?" means either the class facilitator has not yet reported attendance, or attendance dates are in the future.

|                                     | Leg          | end      |          |          | 1        |          |          |          |          |          |          |          |          |          |          |          |          |          |          |          |          |
|-------------------------------------|--------------|----------|----------|----------|----------|----------|----------|----------|----------|----------|----------|----------|----------|----------|----------|----------|----------|----------|----------|----------|----------|
| P Preser                            | nt           |          |          |          |          |          |          |          |          |          |          |          |          |          |          |          |          |          |          |          |          |
| H Holida                            | ay           |          |          |          | 4        |          |          |          |          |          |          |          |          |          |          |          |          |          |          |          |          |
| E Emerg                             | gency        | Day      |          |          |          |          |          |          |          |          |          |          |          |          |          |          |          |          |          |          |          |
| O Other                             | Non-         | Schoo    | olday    |          |          |          |          |          |          |          |          |          |          |          |          |          |          |          |          |          |          |
| - No Pa<br>- Schoo                  | rticip:<br>l | ation    | / No     |          |          |          | ,        |          |          |          |          |          |          |          |          |          |          |          |          |          |          |
| Class                               | 10<br>01     | 10<br>04 | 10<br>05 | 10<br>06 | 10<br>07 | 10<br>08 | 10<br>11 | 10<br>12 | 10<br>13 | 10<br>14 | 10<br>15 | 10<br>18 | 10<br>19 | 10<br>20 | 10<br>21 | 10<br>22 | 10<br>25 | 10<br>26 | 10<br>27 | 10<br>28 | 10<br>29 |
| Advisory                            | Р            | Р        | Р        | Р        | Р        | ?        | Н        | Н        | Н        | Н        | Н        | ?        | ?        | ?        | ?        | ?        | ?        | ?        | ?        | ?        | ?        |
| Art 1A                              | -            | Р        | -        | Р        | -        | ?        | Н        | Н        | Н        | Н        | Н        | ?        | -        | ?        | -        | ?        | ?        | -        | ?        | -        | -        |
| English<br>10A                      | -            | Р        | -        | Р        | -        | ?        | Н        | Н        | Н        | Н        | н        | ?        | -        | ?        | -        | ?        | ?        | -        | ?        | -        | -        |
| Integrated<br>Math 2A               | Р            | -        | ?        | -        | ?        | -        | Н        | Н        | Н        | Н        | Н        | -        | ?        | -        | ?        | -        | -        | ?        | -        | ?        | ?        |
| Integrated<br>Physical<br>Science A | Р            | -        | ?        | -        | Р        | -        | Н        | Н        | Н        | Н        | Н        | -        | ?        | -        | ?        | -        | -        | ?        | -        | ?        | ?        |
| World<br>History A                  | Р            | -        | Р        | -        | Р        | -        | Н        | Н        | Н        | Н        | Н        | -        | ?        | -        | ?        | -        | -        | ?        | -        | ?        | ?        |

#### 6. Reports Tab

- a. On the "Reports" tab, you will find several options
  - i. Activities (Learning) Log
  - ii. "Report Cards" iLEAD Reports of Progress ("ROPs")
  - iii. Transcripts (high school) unofficial transcripts may be printed from here
  - iv. Grad Worksheet (if used by your school)
  - v. Test Results (includes MAP test results and state standardized tests such as the ELPAC and CAASP) Score sheets for state tests may be printed from here.

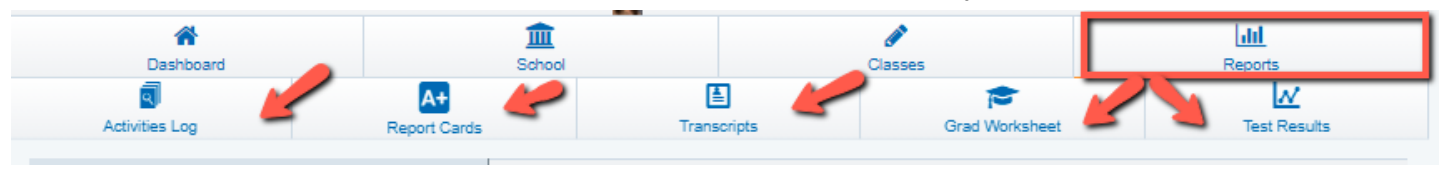

#### 7. Activities (Learning) Log

- a. Directions for completing the Learning/Activities Log
- b. Verify the desired learning period is showing

#### c. Click on "Show Log"

| Activities Log                                              |                                                              |                                          |
|-------------------------------------------------------------|--------------------------------------------------------------|------------------------------------------|
| Schoolyear                                                  | Log Type                                                     | Report Title                             |
| 2021 - 2022 👻                                               | Grid Log - Check 👻                                           | Student Learning Log                     |
| Select Learning Periods                                     | Print Signature Lines                                        | Other Options                            |
| Track: A LP 2 (30 days: 09/20/2021 - 10/08/2021)            | Student                                                      | Hide Printed Calendar Print in Landscape |
| Show Log Print PDF Sign and Archive                         |                                                              |                                          |
| You may enter descriptions of your activities and time spen | t in school on this page. Your teacher will be able to revie | w it from their computer.                |
| Save Changes                                                |                                                              |                                          |

- d. Double check the learning period is correct
- e. Use "Select All" button at bottom left to check all boxes for school days learner was engaged in educational activities
- f. Click "SAVE Changes" button
- g. AFTER Saving, click the "Sign and Archive" button.

| Activities Log                                                |                                                       |                                                                                                    |                        |                                                                                  |                                                       |
|---------------------------------------------------------------|-------------------------------------------------------|----------------------------------------------------------------------------------------------------|------------------------|----------------------------------------------------------------------------------|-------------------------------------------------------|
| Schoolyear                                                    | Log Ty                                                | pe                                                                                                    |                        | Report Title                                                                     |                                                       |
| 2021 - 2022                                                   | - Grid Lo                                             | og - Check                                                                                                    | -                      | Student Learning Log                                                             | ~                                                     |
| Select Learning Periods<br>Track: B LP 2 (20 days: 09/27/2021 | - 10/22/2021)                                         | i <b>gnature Lines</b><br>ent                                                                                                    |                        | Other Options <ul> <li>Hide Printed Caler</li> <li>Print in Landscape</li> </ul> | ndar<br>9                                             |
| Show Log Print PDF Sig                                        | In and Archive 6.                                     | īrst saving these changes, they will b                                                                                                    | oe lost.               |                                                                                  |                                                       |
| You may enter description of your                             | activities and time spent in school ${ m iLH}$        | ol on this page. Your teacher will be a                                                                                                    | able to review         | v it from their computer.                                                        |                                                       |
|                                                               |                                                       | Student Learning Lo                                                                                                    | og                     |                                                                                  |                                                       |
| Student Name:                                                 | Stude                                                 | nt ID: 13211                                                                                                    | Grade Leve             | l: 10                                                                            | LP: 2                                                 |
|                                                               |                                                       | S         M         T         W         T         F         S           26         27         28         29         30           October 2021          S         M         T         W         T         F         S          01         02          03         04         05         06         07         08         09          10         11         12         13         14         15         16          17         18         19         202         12         22         23 |                        | 3.                                                                               |                                                       |
| Monday 09/27                                                  | Tuesday 09/28                                         | Wednesday 09/29                                                                                                    | Thursday               | 09/30                                                                            | Friday 10/01                                          |
| Student engaged in assigned<br>educational activities         | Student engaged in assigned<br>educational activities | Student engage in assigned                                                                                                    | Student                | engaged in assigned                                                              | Student engaged in assigned educational activities    |
| Monday 10/04                                                  | Tuesday 10/05                                         | Werl day 10/06                                                                                                    | Thursday               | 10/07                                                                            | Friday 10/08                                          |
| Student engaged in assigned educational activities.           | Student engaged in assigned ucational activities.     | Student engaged in assigned educational activities.                                                                                                    | Student<br>educational | engaged in assigned<br>I activities.                                             | Student engaged in assigne<br>educational activities. |
| Monday 10/11                                                  | Tuesday 10/12                                         | Wednesday 10/13                                                                                                    | Thursday '             | 10/14                                                                            | Friday 10/15                                          |
| Student engaged in assigned educational activities.           | Studie engaged in assigned<br>adonal activities.      | Student engaged in assigned educational activities.                                                                                                    | Student<br>educational | engaged in assigned<br>I activities.                                             | Student engaged in assigned educational activities.   |
| Monday 10/18                                                  | Tuesday 10/19                                         | Wednesday 10/20                                                                                                    | Thursday               | 10/21                                                                            | Friday 10/22                                          |
| Student engaged assigned educational ar nes.                  | Student engaged in assigned educational activities.   | Student engaged in assigned educational activities.                                                                                                    | Student educational    | engaged in assigned<br>I activities.                                             | Student engaged in assigned educational activities.   |
| Check All                                                     |                                                       |                                                                                                    |                        |                                                                                  |                                                       |

- a. Log will open for signature.
  - a. Translate button available
  - b. Verify date range is correct
  - c. Sign in the white box
  - d. Verify name in the box is correct
  - e. Verify all of the days are checked
  - f. Click the button at the bottom to "Send Invitation/Submit Agreement"

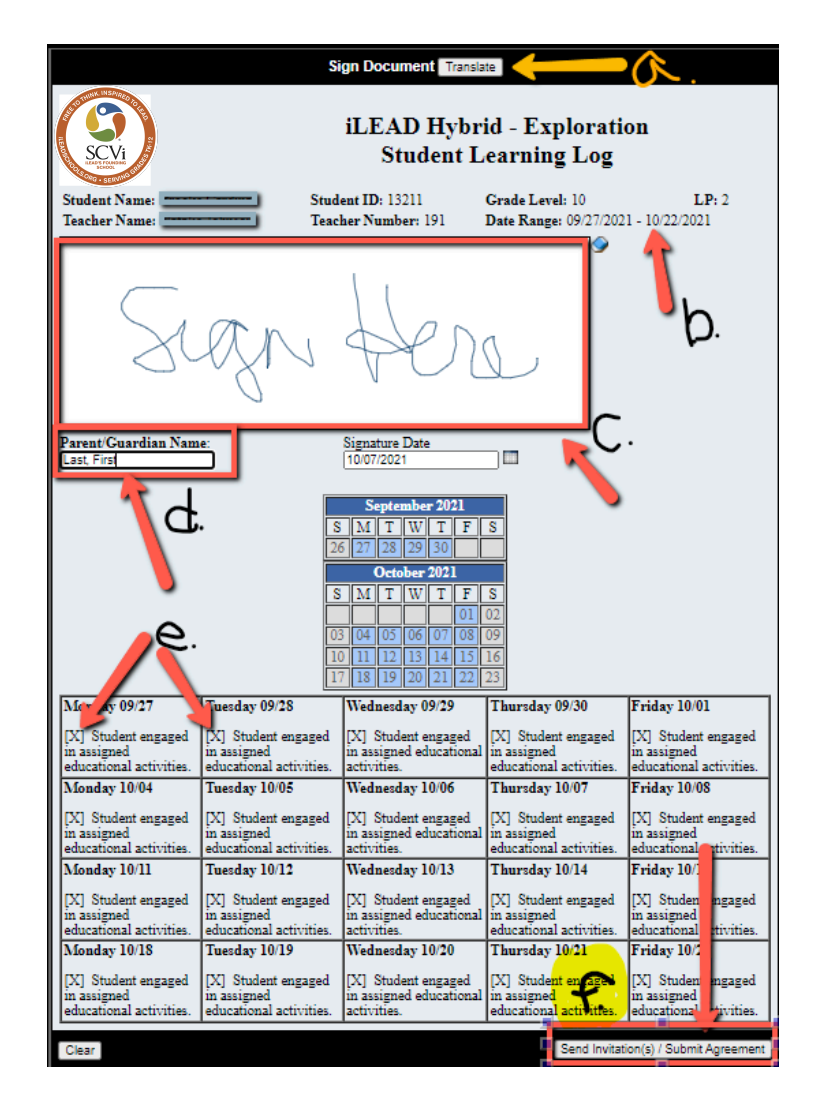

## 8. Testing Scores (SBAC CAASPP & MAP)

- a. A copy of the prior school year's state test score sheet and the most recent year's MAP testing summary results are available, if the learner tested.
- b. Select the Reports Tab, then "Test Results".

| Dashboard      | School             |             | Classes        | Reports      |
|----------------|--------------------|-------------|----------------|--------------|
| Activities Log | A+<br>Report Cards | Transcripts | Grad Worksheet | Test Results |

- c. **State Testing:** If a learner tested in the prior school year, there will be a link to the **state score reports** next to "Score files"
- d. **MAP**: A copy of the learner's most recent NWEA MAP test summary report is available by clicking on the "Print PDF" button next to "Print Test Results"

| <b>^</b>                            | <u></u>                            | <b>A</b>             | dil     |
|-------------------------------------|------------------------------------|----------------------|---------|
| Dashboard                           | School                             | Classes              | Reports |
| Test Results                        |                                    |                      |         |
| Score Files                         | MOST RECENT CAA<br>MOST RECENT LEX | SPP SCORE REPORT PDF |         |
| Print Test Results                  | Print PDF                          |                      |         |
| Starting Smarter                    | aspp                               |                      |         |
| Click here to more about Starting S | Smarter                            |                      |         |

e. If a learner did not test in the previous school year, there will be a notification that there are no test results to view. A copy of the learner's most recent NWEA MAP test summary report is available by clicking on the "**Print PDF**" button next to "Print Test Results"

| <b>^</b>                          | <b></b>                     |         | <u>lılı</u> |  |  |  |  |  |  |  |
|-----------------------------------|-----------------------------|---------|-------------|--|--|--|--|--|--|--|
| Dashboard                         | School                      | Classes | Reports     |  |  |  |  |  |  |  |
| Test Results                      |                             |         |             |  |  |  |  |  |  |  |
| () NO ELECTRONIC REPORT           | ING SCORES AVAILABLE FOR ST | UDENT   |             |  |  |  |  |  |  |  |
|                                   |                             |         |             |  |  |  |  |  |  |  |
| Print Test Results                | Print PDF                   |         |             |  |  |  |  |  |  |  |
| Starting Smarter                  | aspp                        |         |             |  |  |  |  |  |  |  |
| Click here to more about Starting | Smarter                     |         |             |  |  |  |  |  |  |  |